## IE9.0 關閉「相容性檢視」辦法

1. 在瀏覽器上方空白處按滑鼠右鍵,點選「功能表列」開啟工具列

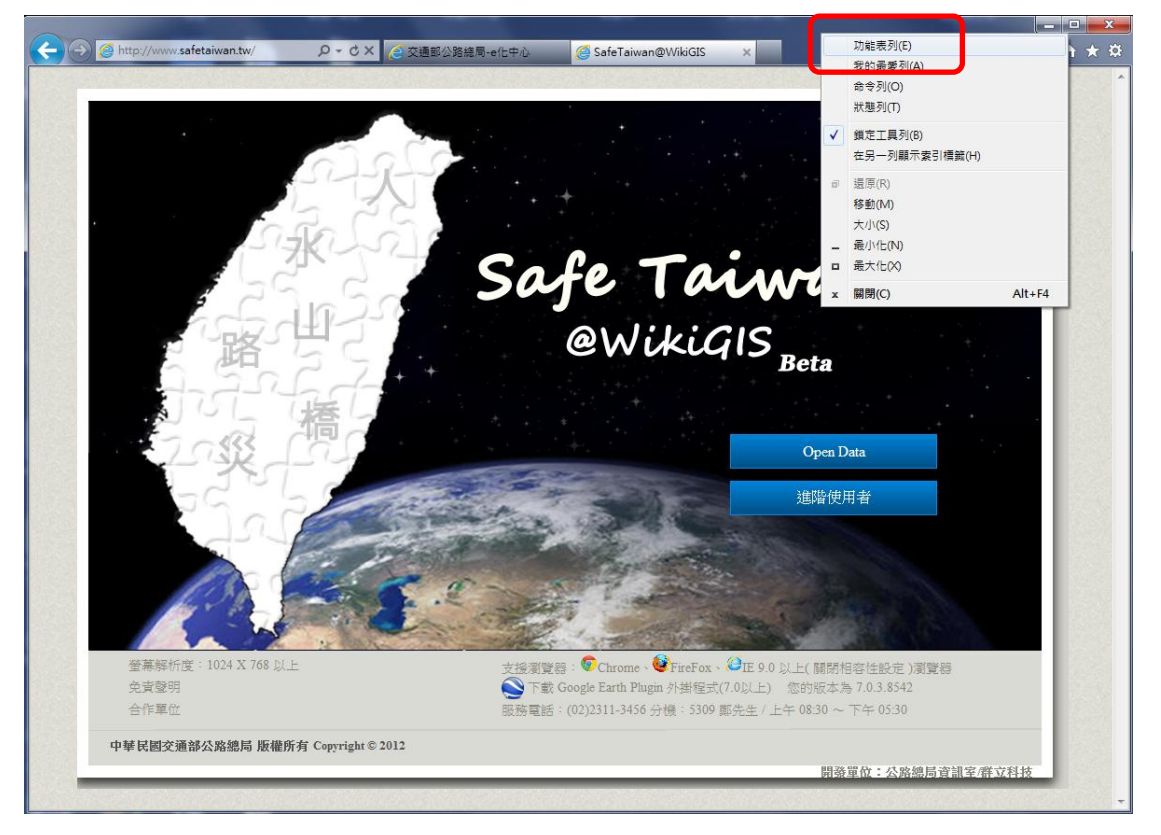

2. 點選「工具」頁籤·選擇「相容性檢視設定」按鈕

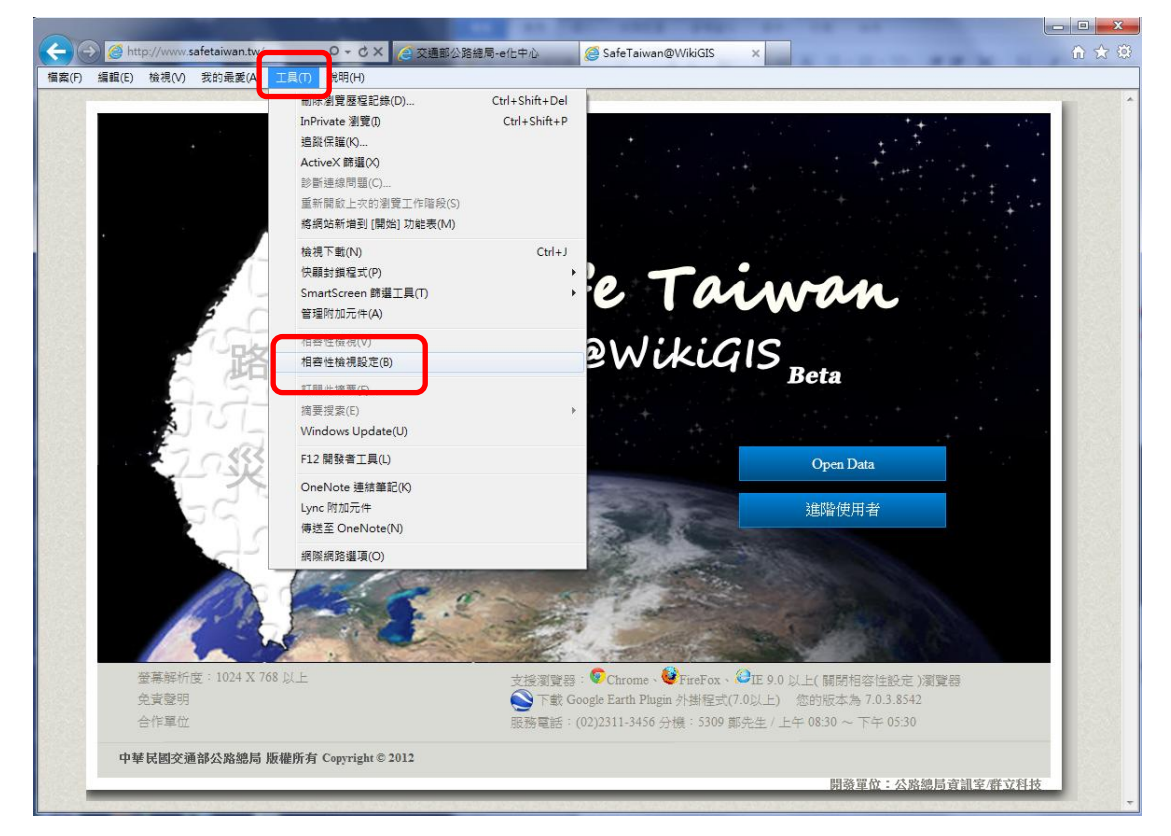

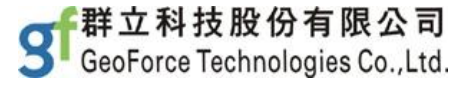

3. 取消「在相容性檢視下顯示所有網站」功能,點選關閉

| 相容性檢視設定                                                         | <b></b> X |
|-----------------------------------------------------------------|-----------|
| 您可以新增和移除 [相容性檢視] 下顯示的網站。                                        |           |
| 新增此網站(D):                                                       |           |
| safetaiwan.tw                                                   | 新增(A)     |
| 已新增至 [相容性檢視] 的網站(W):<br>thb.gov.tw<br>thbnet.gov.tw<br>w2k-iis2 | 移除(R)     |
| ☑ 包含來自 Microsoft 的更新網站清單(U) ☑ 左相容性論視下顯示內部網路網站(U)                |           |
| 一 在相容性檢視下顯示所有網站(E)                                              |           |
|                                                                 | 關閉(C)     |

 網址列出現「圖」符號表示已成功取消「相容性檢視」模式・可正常使用本 平台

P-BCX http://www.safetaiwan.tw/ 会交通部公路總局-e化中心 遵 SafeTaiwan@WikiGIS

備註:「相容性檢視」功能係為正常顯示舊版的 Internet Explorer 網站所設計, 本平台採用的技術為符合新 IE9.0 之功能,故於「相容性檢視」模式下反而會出 現無法瀏覽等錯誤問題。(參考微軟官方網站 Internet Explorer 9 功能一覽表: http://windows.microsoft.com/zh-tw/internet-explorer/products/ie-9/fea tures/compatibility-view))

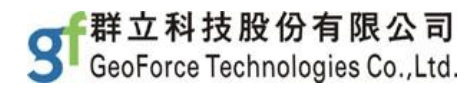